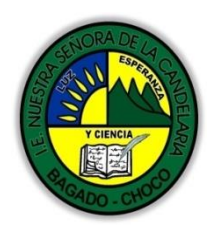

MINISTERIO DE EDUCACIÓN NACIONAL INSTITUCIÓN EDUCATIVA NUESTRA SEÑORA DE LA CANDELARIA (Antes Colegio Nacionalizado Mixto Nuestra Señora de la Candelaria) Creado por Decreto Municipal # 004 de 1965 y Aprobado Mediante Resolución 9086 De diciembre 1 del /93 y las Resoluciones Departamentales 0179 de 1° de abril de 2005 y 002810 del 05 de Julio de 2013 Con reconocimiento Oficial Autorizado para Ofrecer los Niveles de Pre-Escolar, Educación Básica Primaria y Educación Media. Registro DANE: 127073000041 y NIT: 900069490 Departamento del Chocó: Municipio de Bagadó

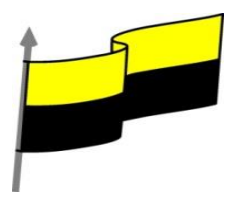

## GUÍA DE APRENDIZAJE PARA ESTUDIANTE

## **IDENTIFICACIÓN INSTITUCIONAL**

| Nombre del EE:                                                                  |            |                                                                                                    | INSTITUCIÓN EDUCATIVA NUESTRA SEÑORA DE LA CANDELARIA |                                                                                                    |                      |   |                                  |         |                     |         |
|---------------------------------------------------------------------------------|------------|----------------------------------------------------------------------------------------------------|-------------------------------------------------------|----------------------------------------------------------------------------------------------------|----------------------|---|----------------------------------|---------|---------------------|---------|
| Nombre del Docente:                                                             |            |                                                                                                    | HUGO ALEX LEMOS LEMOS                                 |                                                                                                    |                      |   |                                  |         |                     |         |
| Número telefónico del<br>Docente:                                               |            |                                                                                                    | 3104562179                                            |                                                                                                    |                      |   | Correo electrónio<br>del docente |         | hualele@hotmail.com |         |
| Nombre del Estudiante:                                                          |            |                                                                                                    |                                                       |                                                                                                    |                      |   |                                  |         |                     |         |
| Área                                                                            | Info       | rmática                                                                                                    |                                                       |                                                                                                    | Grado:               | 8 |                                  | Período |                     | primero |
| Duración                                                                        |            | 30 DÍAS                                                                                                    |                                                       | Fecha<br>Inicio                                                                                                    | 25/01/2021           |   | Fecha<br>Finalización            |         | 25/02/2021          |         |
|                                                                                 |            |                                                                                                    | DESARROLLO DE LOS APRENDIZAJES                        |                                                                                                    |                      |   |                                  |         |                     |         |
| TEMATICA PARA EL<br>DESARROLLO DE LOS<br>APRENDIZAJES<br>(¿Qué voy a aprender?) |            | En la presente guía vas a trabajar todo lo relacionado con POWER POINT, sus definiciones, ambiente grafico del programa, sus características etc.                            |                                                       |                                                                                                    |                      |   |                                  |         |                     |         |
|                                                                                 |            | Aŗ                                                                                                    | prendizajes                                           | Introducción a power point<br>Novedades de PowerPoint 2010<br>Iniciar y cerrar PowerPoint Compaginar dos ventanas<br>Elementos de la pantalla inicial Personalizar barra de acceso<br>rápido |                      |   |                                  |         |                     |         |
|                                                                                 |            | En primera instancia, te invito a que respondas estás dos preguntas:                                                                                                    |                                                       |                                                                                                    |                      |   |                                  |         |                     |         |
|                                                                                 |            | ¿Sabe sobre sus características?                                                                                                    |                                                       |                                                                                                    |                      |   |                                  |         |                     |         |
|                                                                                 |            |                                                                                                    | Justifique su respuesta.                              |                                                                                                    |                      |   |                                  |         |                     |         |
| COMPETENCIA<br>DESARROLLAR                                                      | (s) /<br>? | A Resuelve pr                                                                                                    |                                                       |                                                                                                    | oblemas informáticos |   |                                  |         |                     |         |
| OBJETIVO (S)                                                                    |            | <ul> <li>Profundizar conceptos fundamentales sobre los avances tecnológicos</li> <li>Reconocer la importancia de la tecnología para la evolución de la humanidad.</li> </ul> |                                                       |                                                                                                    |                      |   |                                  |         |                     |         |

"Institución Educativa Nuestra Sra. de la Candelaria del Municipio de Bagadó-Chocó-Correo Electrónico iescandelariabagado@gmail.com- celular # 3146207465 página web: <u>http:// www. ielacandelaria.edu.co".</u>

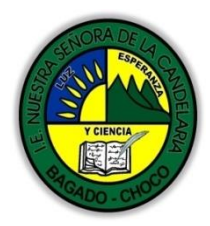

MINISTERIO DE EDUCACIÓN NACIONAL INSTITUCIÓN EDUCATIVA NUESTRA SEÑORA DE LA CANDELARIA (Antes Colegio Nacionalizado Mixto Nuestra Señora de la Candelaria) Creado por Decreto Municipal # 004 de 1965 y Aprobado Mediante Resolución 9086 De diciembre 1 del /93 y las Resoluciones Departamentales 0179 de 1° de abril de 2005 y 002810 del 05 de Julio de 2013 Con reconocimiento Oficial Autorizado para Ofrecer los Niveles de Pre-Escolar, Educación Básica Primaria y Educación Media. Registro DANE: 127073000041 y NIT: 900069490 Departamento del Chocó: Municipio de Bagadó

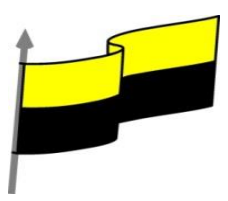

| DESEMPEÑOS                               | <ul> <li>Utiliza correctamente los conceptos de</li> <li>Maneja los programas de presentacio</li> </ul>                                                                                                    | e la informática.<br>nes animada como <b>power point</b> . |  |  |  |  |
|------------------------------------------|----------------------------------------------------------------------------------------------------|------------------------------------------------------------|--|--|--|--|
|                                          | INTRODUC                                                                                                    | CIÓN                                                       |  |  |  |  |
|                                          | PowerPoint es la herramienta que nos<br>ofrece Microsoft Office para crear<br>presentaciones. Las presentaciones son<br>imprescindibles hoy en día ya que<br>permiten comunicar información e ideas<br>de forma visual y atractiva.                                                                                  | <b>P</b>                                                   |  |  |  |  |
| CONTENIDOS<br>(Lo que estoy aprendiendo) | <ul> <li>Algunos ejemplos de su aplicación práctica podrían ser:</li> <li>En la enseñanza, como apoyo al profesor para desarrollar un determinado tema.</li> <li>La exposición de los resultados de</li> <li>Como apoyo visual en una reunión</li> <li>Presentar un nuevo producto.</li> <li>Y muchos más</li> </ul> | una investigación.<br>empresarial o conferencia.           |  |  |  |  |
|                                          | INICIAR Y CERRAR POWERPOINT                                                                                                    |                                                            |  |  |  |  |
|                                          | Vamos a ver las diferentes formas básicas de iniciar PowerPoint.                                                                                                    |                                                            |  |  |  |  |
|                                          | Video ilustrativo: https://youtu.be/YOg2_CLFC_8                                                                                                    |                                                            |  |  |  |  |
|                                          | NOVEDADES DE POWERPOINT                                                                                                    |                                                            |  |  |  |  |
|                                          | Las novedades que vamos a ver<br>son:                                                                                                    | PowerPoint                                                 |  |  |  |  |
|                                          | Nueva herramienta ¿Qué desea hacer?                                                                                                    |                                                            |  |  |  |  |
|                                          | Zoom de resumen                                                                                                    |                                                            |  |  |  |  |
|                                          | Publicar en Docs.com                                                                                                    |                                                            |  |  |  |  |

"Institución Educativa Nuestra Sra. de la Candelaria del Municipio de Bagadó-Chocó-Correo Electrónico <u>iescandelariabagado@gmail.com</u>- celular # 3146207465 página web: <u>http:// www. ielacandelaria.edu.co"</u>.

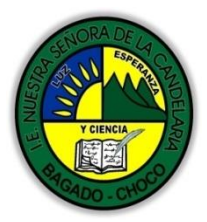

MINISTERIO DE EDUCACIÓN NACIONAL INSTITUCIÓN EDUCATIVA NUESTRA SENORA DE LA CANDELARIA (Antes Colegio Nacionalizado Mixto Nuestra Señora de la Candelaria) Creado por Decreto Municipal # 004 de 1965 y Aprobado Mediante Resolución 9086 De diciembre 1 del /93 y las Resoluciones Departamentales 0179 de 1° de abril de 2005 y 002810 del 05 de Julio de 2013 Con reconocimiento Oficial Autorizado para Ofrecer los Niveles de Pre-Escolar, Educación Básica Primaria y Educación Media. Registro DANE: 127073000041 y NIT: 900069490 Departamento del Chocó: Municipio de Bagadó

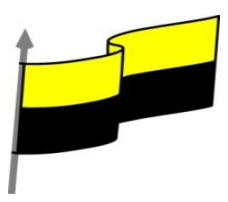

| Ideas de diseño                                                                                                    |
|----------------------------------------------------------------------------------------------------|
| Transición transformación                                                                                                    |
| Marcador resaltado                                                                                                    |
| Dibujar con el dedo                                                                                                    |
| Nuevos temas de Office.                                                                                                    |
| Ecuaciones a lápiz                                                                                                    |
| Nuevos tipos de gráficos                                                                                                    |
| Grabación de la pantalla                                                                                                    |
| Mejoras en colaboración                                                                                                    |
| ELEMENTOS DE LA PANTALLA INICIAL                                                                                                    |
| Image: Constraint of the second of the second of the se |
| 9     8     7     6       DIAPOSITIVA 1 DE 1     ESPAÑOL (ESPAÑA)                                                                                                    |

"Institución Educativa Nuestra Sra. de la Candelaria del Municipio de Bagadó-Chocó-Correo Electrónico iescandelariabagado@gmail.com- celular # 3146207465 página web: <u>http:// www. ielacandelaria.edu.co".</u>

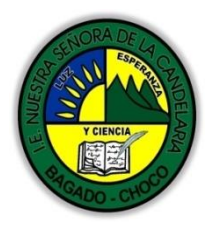

MINISTERIO DE EDUCACIÓN NACIONAL INSTITUCIÓN EDUCATIVA NUESTRA SEÑORA DE LA CANDELARIA (Antes Colegio Nacionalizado Mixto Nuestra Señora de la Candelaria) Creado por Decreto Municipal # 004 de 1965 y Aprobado Mediante Resolución 9086 De diciembre 1 del /93 y las Resoluciones Departamentales 0179 de 1° de abril de 2005 y 002810 del 05 de Julio de 2013 Con reconocimiento Oficial Autorizado para Ofrecer los Niveles de Pre-Escolar, Educación Básica Primaria y Educación Media. Registro DANE: 12707300041 y NIT: 900069490 Departamento del Chocó: Municipio de Bagadó

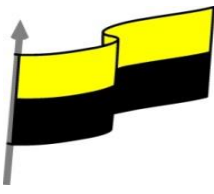

| Defini                   | remos casa una de las partes de la pantalla principal.                                                                                                    |
|--------------------------|----------------------------------------------------------------------------------------------------|
| 1)<br>2)                 | En la parte central de la ventana es donde visualizamos y creamos<br>las diapositivas que formarán la presentación. Una diapositiva no es<br>más que una de las muchas pantallas que forman parte de una<br>presentación, es como una página de un libro.<br><b>El área de esquema</b> muestra en miniatura las diapositivas que vamos<br>creando referenciadas con su número. Al seleccionar una diapositiva<br>en el área de esquema aparecerá inmediatamente la diapositiva en el                                                                                                    |
| 3)                       | área de trabajo central para poder modificarla.<br>La barra de herramientas de acceso rápido contiene,<br>normalmente, las opciones que se utilizan más frecuentemente. Éstas<br>son Guardar, Deshacer (para deshacer la última acción<br>realizada), Rehacer (para recuperar la acción que hemos deshecho)<br>y Presentación desde el principio (para comenzar con la<br>presentación de diapositivas a pantalla completa). Es importante que<br>utilices con soltura estas herramientas, ya que lo más frecuentemente<br>cuando trabajamos, pese a todo, es equivocarnos y salvaguardar<br>nuestro trabajo. |
| Si quie<br><b>rápido</b> | eres <b>personalizar</b> los botones que aparecen en <b>la barra de acceso</b><br>, visita el siguiente avanzado donde se explica cómo hacerlo .                                                                                                    |
| 4)                       | La <b>barra de título</b> contiene el nombre del documento abierto que se<br>está visualizando, además del nombre del programa. La acompañan<br>en la zona derecha los botones minimizar, maximizar/restaurar y cerrar,<br>comunes en casi todas las ventanas del entorno Windows                                                                                                    |
| 5)                       | La <b>cinta de opciones</b> es el elemento más importante de todos, ya que se trata de una franja que contiene las herramientas y utilidades necesarias para realizar acciones en PowerPoint. Se organiza en pestañas que engloban categorías lógicas. La veremos en detalle más adelante                                                                                                    |
| 6)                       | Al modificar el <b>zoom</b> , podremos alejar o acercar el punto de vista,<br>para apreciar en mayor detalle o ver una vista general de las<br>diapositivas que se encuentran en el área de trabajo.<br>Puedes pulsar directamente el valor porcentual (que, de entrada, será<br>normalmente el tamaño real, 100%). Se abrirá una ventana donde<br>ajustar el zoom deseado.                                                                                                    |
| 7)                       | O bien puedes deslizar el marcador hacia los botones o + que hay<br>justo al lado, arrastrándolo.<br>Con los botones de vistas podemos elegir el <b>tipo de Vista</b> que<br>queremos utilizar según nos convenga. Por ejemplo, podemos tener<br>una vista general de todas las diapositivas que tenemos, también<br>podemos ejecutar la presentación para ver cómo queda, etc.                                                                                                    |
| 8)                       | El <b>Area de notas</b> será donde añadiremos las anotaciones de apoyo para realizar la presentación. Para mostrarla, pulsaremos sobre el                                                                                                    |

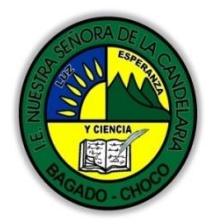

MINISTERIO DE EDUCACIÓN NACIONAL INSTITUCIÓN EDUCATIVA NUESTRA SEÑORA DE LA CANDELARIA (Antes Colegio Nacionalizado Mixto Nuestra Señora de la Candelaria) Creado por Decreto Municipal # 004 de 1965 y Aprobado Mediante Resolución 9086 De diciembre 1 del /93 y las Resoluciones Departamentales 0179 de 1° de abril de 2005 y 002810 del 05 de Julio de 2013 Con reconocimiento Oficial Autorizado para Ofrecer los Niveles de Pre-Escolar, Educación Básica Primaria y Educación Media. Registro DANE: 12707300041 y NIT: 900069490 Departamento del Chocó: Municipio de Bagadó

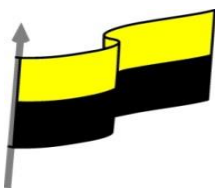

botón **Notas** Estas notas no se ven en la presentación pero, si así lo indicamos, podemos hacer que aparezcan al imprimir la presentación en papel.

9) La barra de estado muestra información del estado del documento, como el número de diapositivas, el tema empleado, o el idioma en que se está redactando.

## LA CINTA DE OPCIONES

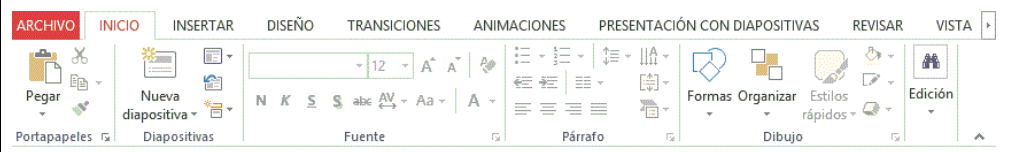

Las herramientas están organizadas de forma lógica en fichas (Inicio, Insertar, Vista...), que a su vez están divididas en grupos. Por ejemplo, en la imagen vemos la pestaña más utilizada, Inicio, que contiene los grupos Portapapeles, Diapositivas, Fuente, Párrafo, Dibujo y Edición. De esta forma, si queremos hacer referencia durante el curso a la opción Pegar, la nombraremos

como Inicio > Portapapeles > Pegar

Algunos de los grupos de herramientas de la cinta disponen de un pequeño botón en su esquina inferior derecha. Este botón abre un panel o cuadro de diálogo con más opciones relacionadas con el grupo en cuestión. En la siguiente imagen, aparece resaltado el botón que abre el panel Portapapeles. En el grupo Fuente abriríamos el cuadro de diálogo Fuente, y así sucesivamente.

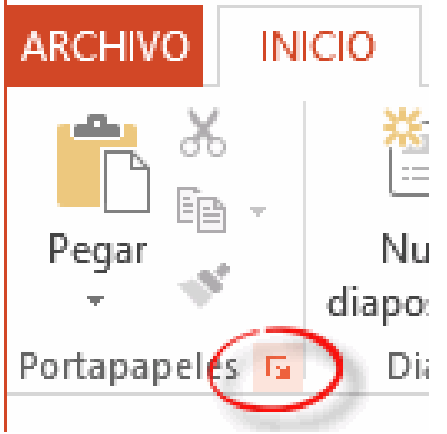

PowerPoint apuesta por dotar de accesibilidad al programa, pudiendo controlarlo por completo mediante el teclado.

Pulsando la tecla ALT entraremos en el modo de acceso por teclado. De esta forma, aparecerán pequeños recuadros junto a las pestañas y opciones indicando la tecla (o conjunto de teclas) que deberás pulsar para acceder a esa opción sin necesidad del ratón.

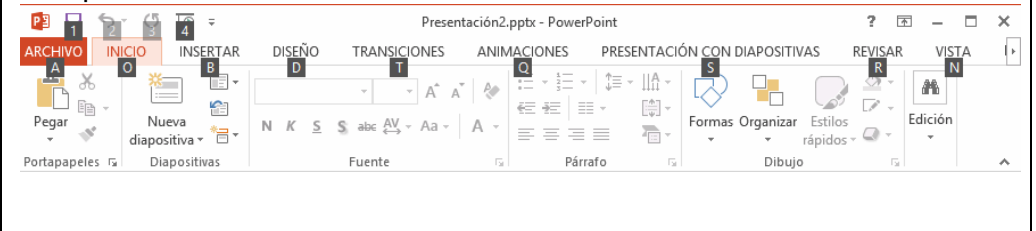

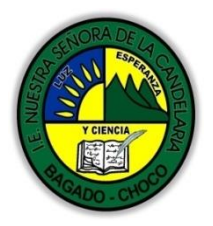

MINISTERIO DE EDUCACIÓN NACIONAL INSTITUCIÓN EDUCATIVA NVESTRA SEÑORA DE LA CANDELARIA (Antes Colegio Nacionalizado Mixto Nuestra Señora de la Candelaria) Creado por Decreto Municipal # 004 de 1965 y Aprobado Mediante Resolución 9086 De diciembre 1 del /93 y las Resoluciones Departamentales 0179 de 1° de abril de 2005 y 002810 del 05 de Julio de 2013 Con reconocimiento Oficial Autorizado para Ofrecer los Niveles de Pre-Escolar, Educación Básica Primaria y Educación Media. Registro DANE: 127073000041 y NIT: 900069490 Departamento del Chocó: Municipio de Bagadó

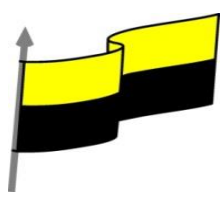

| MOSTRAR/OCULTAR LA CINTA DE OI                                                                                                    | PCIONES.                                                                                                    |
|----------------------------------------------------------------------------------------------------|----------------------------------------------------------------------------------------------------|
| Si haces doble clic sobre cualquiera de las pestañas, la barra se ocultará, con el fin de disponer de más espacio de trabajo. Las opciones volverán a mostrarse en el momento en el que vuelvas a hacer clic en cualquier pestaña. También puedes ocultar la cinta desde el botón con forma de flecha, que encontrarás en la zona derecha superior o con la combinación de teclas CTRL+F1                                                                                                    | 3 — □ ×<br>SAR VISTA ►<br>Edición                                                                                                    |
| LA FICHA ARCHIVO                                                                                                    |                                                                                                    |
| LA FICHA ARCHIVO<br>La pestaña Archivo se encuentra destacada en<br>color naranja, ¿por qué?<br>Porque, a diferencia del resto de pestañas,<br>no contiene herramientas para la modificación y<br>tratamiento del contenido del documento, sino más<br>bien opciones referentes a la aplicación y al<br>archivo resultante.<br>Las opciones principales son las<br>de Abrir, Nuevo, Guardar y Cerrar documentos.<br>También puedes acceder a una lista de los<br>documentos utilizados de forma<br>Reciente y Salir de la aplicación. Las<br>opciones Información, Imprimir y Compartir las<br>veremos más adelante. | Archivo Inicio Insertar<br>Guardar como<br>Abrir<br>Cerrar<br>Información<br>Reciente<br>Nuevo<br>Imprimir<br>Guardar y enviar<br>Ayuda<br>Opciones<br>Salir |
| Información<br>Reciente                                                                                                    |                                                                                                    |

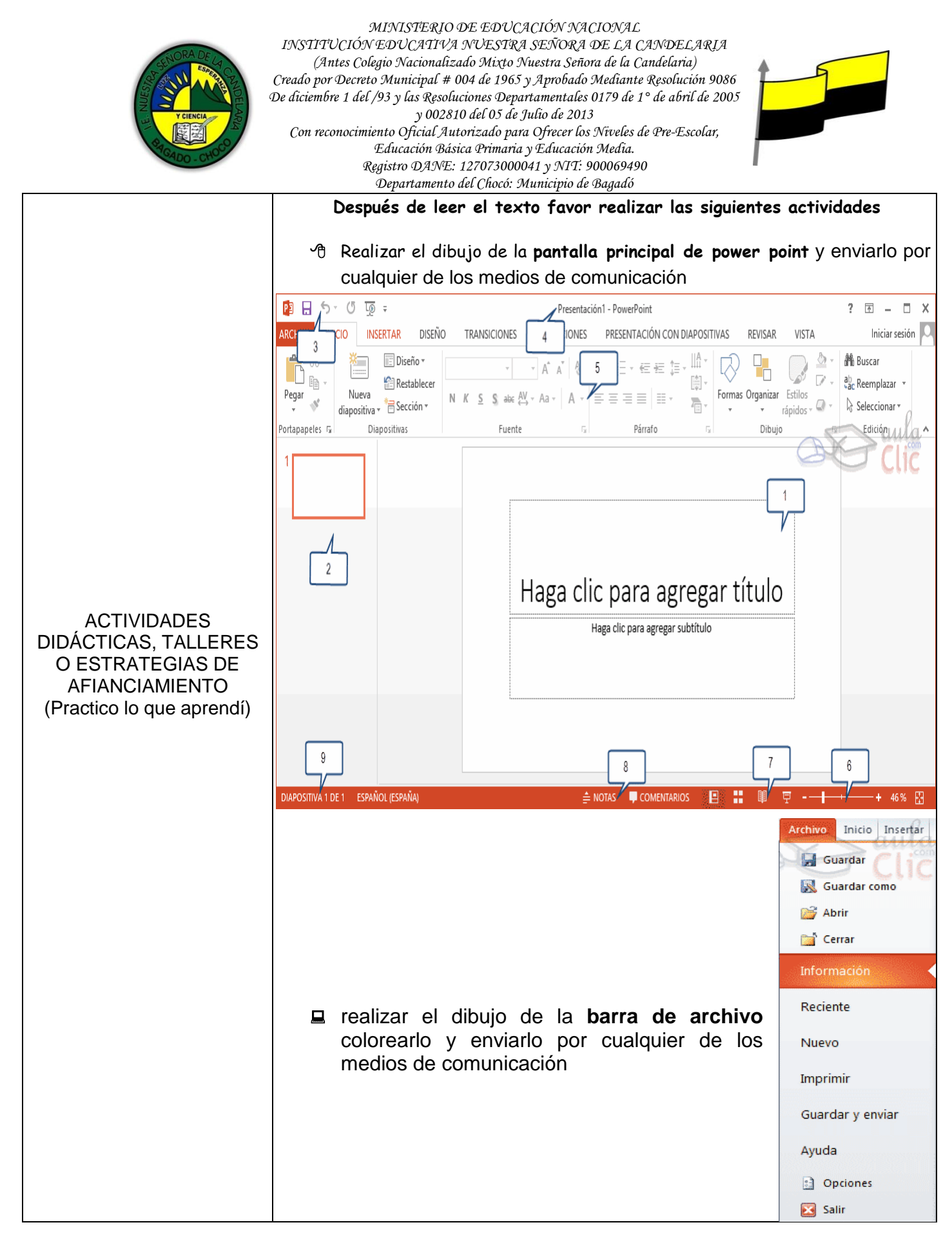

"Institución Educativa Nuestra Sra. de la Candelaria del Municipio de Bagadó-Chocó-Correo Electrónico iescandelariabagado@gmail.com- celular # 3146207465 página web: http:// www.ielacandelaria.edu.co".

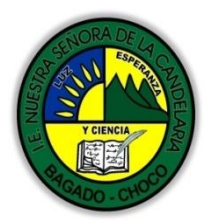

MINISTERIO DE EDUCACIÓN NACIONAL INSTITUCIÓN EDUCATIVA NUESTRA SEÑORA DE LA CANDELARIA (Antes Colegio Nacionalizado Mixto Nuestra Señora de la Candelaria) Creado por Decreto Municipal # 004 de 1965 y Aprobado Mediante Resolución 9086 De diciembre 1 del /93 y las Resoluciones Departamentales 0179 de 1° de abril de 2005 y 002810 del 05 de Julio de 2013 Con reconocimiento Oficial Autorizado para Ofrecer los Niveles de Pre-Escolar, Educación Básica Primaria y Educación Media. Registro DANE: 127073000041 y NIT: 900069490 Departamento del Chocó: Municipio de Bagadó

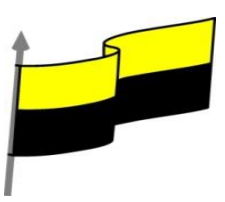

|                                                                        | Docente:                                                                                                    |  |  |  |  |  |
|------------------------------------------------------------------------|----------------------------------------------------------------------------------------------------|--|--|--|--|--|
|                                                                        |                                                                                                    |  |  |  |  |  |
|                                                                        | Asignatura:                                                                                                    |  |  |  |  |  |
|                                                                        | Grado:                                                                                                    |  |  |  |  |  |
|                                                                        | Fecha:                                                                                                    |  |  |  |  |  |
|                                                                        | Estudiante:                                                                                                    |  |  |  |  |  |
|                                                                        | De acuerdo a lo leído contestar el siguiente cuestionario.                                                                                                    |  |  |  |  |  |
| PROCESO DE                                                             | Pregunta de selección múltiple con única respuesta, marque con una X la respuesta de tu preferencia.                                                                                                    |  |  |  |  |  |
| PROCESO DE<br>EVALUACIÓN (¿Cómo sé<br>que aprendí?) (¿Qué<br>aprendí?) | <ol> <li>LA FICHA ARCHIVO: La pestaña Archivo se encuentra<br/>destacada en color naranja, ¿por qué? Porque, a diferencia del<br/>resto de pestañas, no contiene herramientas para la<br/>modificación y tratamiento del contenido del documento, sino<br/>más bien opciones referentes a la aplicación y al archivo<br/>resultante. Las opciones principales son:</li> <li>Abrir, imprimir, vista, ayuda</li> <li>Nuevo, diseño, información, salir</li> <li>Guardar como, cerrar, reciente, nuevo</li> <li>CREAR PRESENTACIÓN EN BLANCO: Crear una<br/>presentación es tan sencillo como abrir PowerPoint. Por<br/>defecto se muestra una presentación en blanco con la que<br/>podremos trabajar. Sin embargo también podemos crearla de<br/>forma explícita si, por ejemplo, ya estamos trabajando con<br/>otra. Dicho lo anterior seleccione la opción correcta para la<br/>creación de una presentación en blanco</li> </ol> |  |  |  |  |  |
|                                                                        | A) Archivo-nuevo-insertar-crear                                                                                                    |  |  |  |  |  |
|                                                                        | B) Archivo-nuevo-presentación en blanco-crear                                                                                                    |  |  |  |  |  |
|                                                                        | C) Archivo-crear-presentación en blanco-nuevo                                                                                                    |  |  |  |  |  |
|                                                                        | 3) CAMBIAR VISTA: Es la sección que encontraremos las                                                                                                    |  |  |  |  |  |
|                                                                        | cuatro vistas principales que nos permitirán modificar el                                                                                                    |  |  |  |  |  |

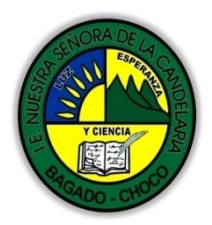

MINISTERIO DE EDUCACIÓN NACIONAL INSTITUCIÓN EDUCATIVA NUESTRA SEÑORA DE LA CANDELARIA (Antes Colegio Nacionalizado Mixto Nuestra Señora de la Candelaria) Creado por Decreto Municipal # 004 de 1965 y Aprobado Mediante Resolución 9086 De diciembre 1 del /93 y las Resoluciones Departamentales 0179 de 1° de abril de 2005 y 002810 del 05 de Julio de 2013 Con reconocimiento Oficial Autorizado para Ofrecer los Niveles de Pre-Escolar, Educación Básica Primaria y Educación Media. Registro DANE: 12707300041 y NIT: 900069490 Departamento del Chocó: Municipio de Bagadó

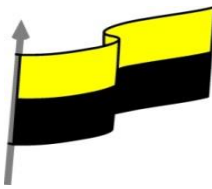

| diseño, echar un vistazo general a todas ellas, abrirlas en<br>pantalla completa para leerlas o ver la presentación tal y como<br>se verá cuando la proyectemos en nuestra exposición. En el                                                                                                    |
|----------------------------------------------------------------------------------------------------|
| encontradas en POWER POINT.                                                                                                    |
| A) Normal-clasificador-reciente-presentación                                                                                                    |
| B) Normal, Clasificador, Vista lectura y Presentación                                                                                                    |
| C) Clasificador-vista lectura-presentación-reciente                                                                                                    |
| 4) CREAR PRESENTACIÓN A PARTIR DE UNA PLANTILLA:                                                                                                    |
| Para utilizar plantillas los pasos son muy similares a los que                                                                                                    |
| hemos visto anteriormente. Seleccione la opción correcta.                                                                                                    |
| <ul> <li>A) Archivo-nuevo-plantilla de ejemplo-salir</li> </ul>                                                                                                    |
| B) Archivo-nuevo-insertar-plantilla de ejemplo                                                                                                    |
| C) Archivo-nuevo-plantilla de ejemplo-crear                                                                                                    |
| 5) PowerPoint es la herramienta que nos ofrece Microsoft Office<br>para crear presentaciones. Las presentaciones son<br>imprescindibles hoy en día ya que permiten comunicar<br>información e ideas de forma visual y atractiva. Dicho lo<br>anterior las opciones principales de la pantalla de powerpoint<br>son: |
| <ul> <li>A) Cinta de opciones-barra de Zoom-diseño-barra de acceso<br/>rápido</li> </ul>                                                                                                    |
| B) Barra de título-esquema o presentación-zona de trabajo-<br>animación                                                                                                    |
| <ul> <li>C) Barra de acceso rápido-cinta de opciones-barra de título-zona<br/>de trabajo</li> </ul>                                                                                                    |